## How to Complete Student Evaluations Online

- 1. Go to https://accessuh.uh.edu/login.php and log-in
- 2. Click on the red icon for "Faculty/Course Evaluation"

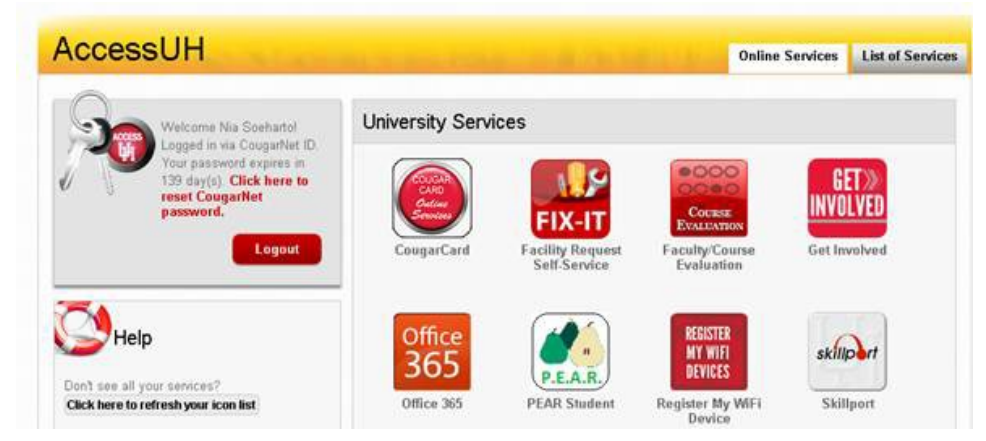

3. Click on "Complete an Evaluation"

| UNIVERSITY of HOUSTON<br>FACULTY/COURSE EVALUATIONS |  |  |  |  |
|-----------------------------------------------------|--|--|--|--|
| Complete an Evaluation                              |  |  |  |  |
| View Evaluation Reports<br>Student                  |  |  |  |  |
|                                                     |  |  |  |  |
| signout                                             |  |  |  |  |

4. Click on the name of the course you want to evaluate from the list provided

| JNIV<br>measure | ERSI<br>MENT 8 | TY of <b>HOU</b><br>evaluation ce | ISTON<br>NTER                      |                  |                                         |
|-----------------|----------------|-----------------------------------|------------------------------------|------------------|-----------------------------------------|
| 2017            | Facul          | ty Course Ev                      | valuations                         |                  |                                         |
|                 |                | Course                            | Title                              | Professor        | Status                                  |
|                 | 1              | COSC 9999<br>Class #99999C        | MEC COSC TEST (LEC)                | TestingCOSC      | Completed                               |
|                 |                | ENGI 9111<br>Class #99999E        | MEC ENGI GRAD SEM TEST (SEM)       | TestingENGI      | Available Until 6/4/2017<br>11:59:59 PM |
|                 |                | MUSA 9999<br>Class #99999M        | MEC Applied Jazz TEST (PLS)        | TestingMUSI      | Available Until 6/4/2017<br>11:59:59 PM |
|                 |                | SOCW 9999<br>Class #999998        | MEC SOCW FC TEST (LEC)             | TestingSOCW      | Available Until 6/4/2017<br>11:59:59 PM |
|                 |                | HRMA 6381<br>Class #24483         | Strategic Decisions in Hosp. (LEC) | DeFranco,Agnes L | Available Until 4/8/2017<br>11:59:59 PM |

5. Once you complete the evaluation, click on "Submit"